## Envoyer un e mail via OZE

Si la personne à laquelle vous écrivez n'est pas dans vos contacts, vous ne trouverez son adresse mail que dans l'annuaire.

1) Ouvrir le menu rapide en haut à droite

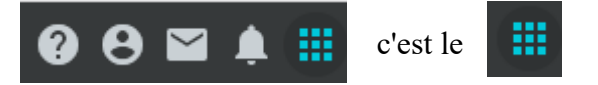

2) Choisir Annuaire dans le menu déroulant

## **Icces rapide**

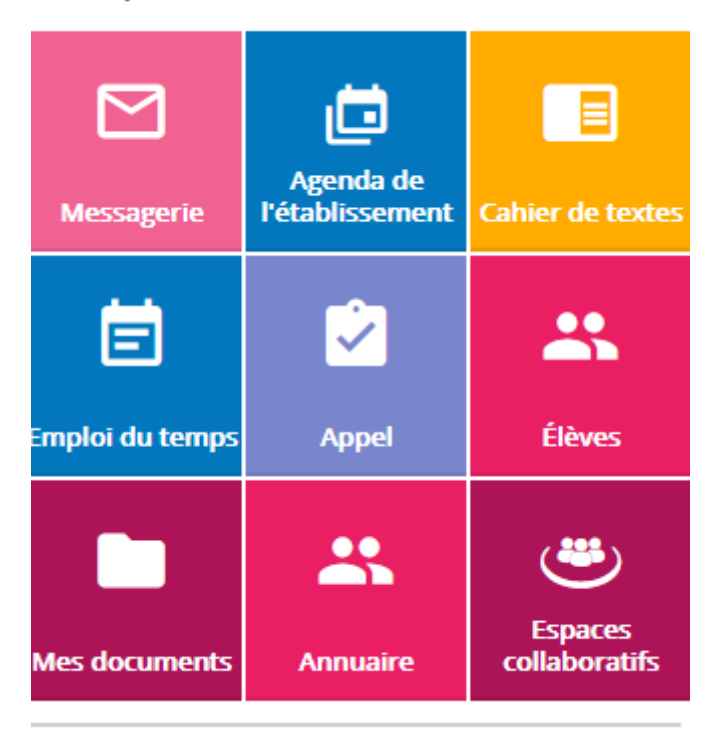

## 3) Choisir un profil

## Informations personnelles

| Nom ou prénom                              | Q  |                                              |              |              |
|--------------------------------------------|----|----------------------------------------------|--------------|--------------|
| Populations                                | •  | Profils                                      | •            | Enseignant 🗙 |
|                                            |    | Enseignant                                   | ^            |              |
| Classes                                    | •  | Enseignant documentaliste                    | J.           |              |
| Voir les utilisateurs des groupes rattaché | és |                                              |              |              |
| Groupes                                    | •  | Personnel académique Personnel administratif |              |              |
|                                            |    | Personnel d'orientation                      | $\checkmark$ |              |

4) Entrer le début du nom de la personne cherchée

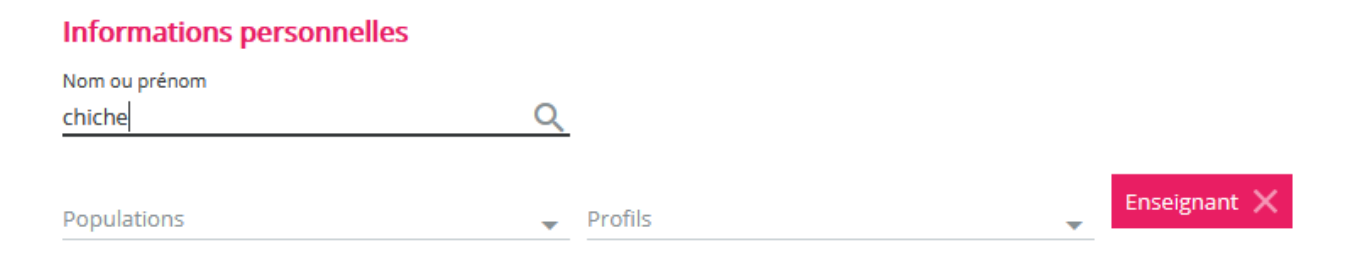

5) Cocher la case correspondant au nom cherché

| ACTIONS | 5 🔻     |            |            |   |
|---------|---------|------------|------------|---|
|         | Nom 个 1 | Prénom 个 2 | Profils    |   |
|         | CHICHE  | Tanguy     | Enseignant | 3 |
| ACTIONS | 5 🔻     |            |            |   |

6) Choisir l'action envoyer un mail

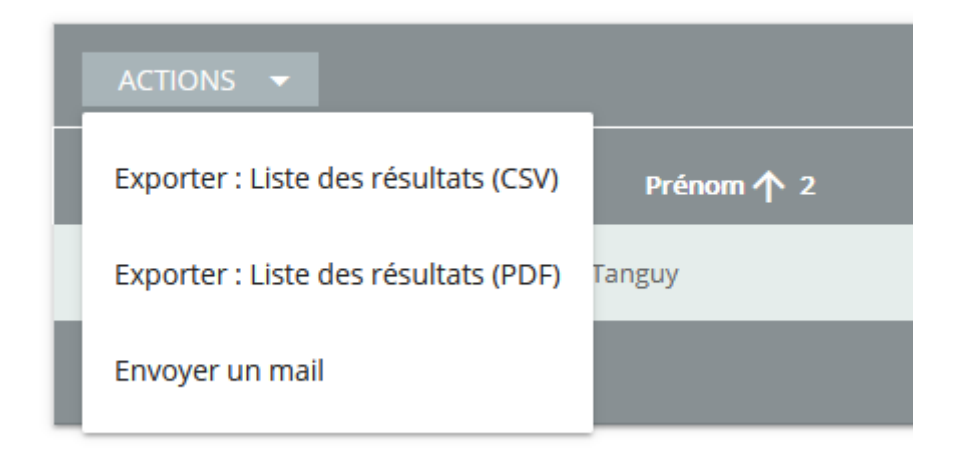

7) C'est fini, la page du courrier s'ouvre vous pouvez écrire votre message et l'envoyer.

| 🔁 Envoyer    | 🛛 🕖 Joind      | lre Ignor         | er 🚥         |             |            |     |   |
|--------------|----------------|-------------------|--------------|-------------|------------|-----|---|
| À            | tanguy.chich   | e@enc.hauts       | -de-seine.fr |             |            |     |   |
| Cc           |                |                   |              |             |            |     |   |
| Ajouter un ( | objet          |                   |              |             |            |     |   |
| Ajoutez un I | message ou fai | tes glisser un    | fichier ici  |             |            |     |   |
|              |                |                   |              |             |            |     |   |
|              |                |                   |              |             |            |     |   |
|              |                |                   |              |             |            |     |   |
|              |                |                   |              |             |            |     |   |
|              |                |                   |              |             |            |     |   |
| AA A         | BI             | <u>U</u> <u>A</u> | <u>A</u> =   | ;= <b>=</b> | <b>≥</b> = | = = | ල |
| Envoyer      | Igno           | rer 🛛             |              |             | /          |     |   |

8)